# 337INFO

Frequently Asked Questions

### Table of Contents

| Frequently Asked Questions: General                                                                   | 1         |
|----------------------------------------------------------------------------------------------------|-----------|
| What kind of information can I find by searching in 337Info?                                          | 1         |
| What does Docket Number, Complainant, Unfair Act Alleged, etc. mean?                                  | 1         |
| What if I want to see information pertaining to investigations instituted prior to October 1 2008?    | ,<br>1    |
| How, and how often, is 337Info data updated?                                                          | 2         |
| How do I use the Boolean operators (AND, OR, NOT, etc.) on the Advanced Search page<br>build a query? | e to<br>2 |
| I'm getting an error message. I don't believe the information for this investigation is corre         | ct. I     |
| have no idea what I'm looking at or searching for. Who do I contact?                                  | 3         |
| Frequently Asked Questions: Search                                                                    | 3         |
| How do I find complaints recently filed with the Commission?                                          | 3         |
| How do I find complaints currently pending institution at the Commission?                             | 4         |
| How do I find investigations involving a certain company, corporation, etc.?                          | 5         |
| How do I find investigations involving a certain type of product?                                     | 7         |
| How do I find investigations involving trade secrets?                                                 | 8         |
| How do I find investigations involving a certain country?                                             | 9         |
| How do I find investigations before a certain administrative law judge?                               | 10        |
| How do I find investigations with upcoming Section 337 evidentiary hearings?                          | 11        |
| How do I find investigations with upcoming target dates?                                              | 13        |
| How do I find investigations that have recently terminated at the Commission?                         | 13        |
| How do I find investigations currently on appeal?                                                     | 14        |
| How do I find investigations in which a violation of Section 337 was found?                           | 16        |
| How do I find investigations in which a general exclusion order issued and is currently acti          | ve? 17    |

#### Frequently Asked Questions: General

#### What kind of information can I find by searching in 337Info?

The 337Info database contains data relating to Section 337 investigations<sup>1</sup> instituted, or otherwise initiated, on or after October 1, 2008<sup>2</sup>. The record for each investigation in 337Info contains information such as participants, unfair acts alleged, dispositions, scheduling dates, etc.

#### How is 337Info different from EDIS?

EDIS is a document information system. It houses the official record for investigations at the Commission. When you search in EDIS, you are searching for documents. 337Info organizes information at the investigation level and stores specific data points related to the investigation. Therefore, any search you perform will return a list of investigations that meet your search criteria. You can then select a specific investigation to view data, including information regarding the procedural history of the investigation.

#### What does Docket Number, Complainant, Unfair Act Alleged, etc. mean?

Please refer to the Data Dictionary (linked on the 337Info homepage) for definitions of all terms used in 337Info.

## What if I want to see information pertaining to investigations instituted prior to October 1, 2008?

Please click the link on the upper right-hand side of the 337Info homepage, shown below.

<sup>&</sup>lt;sup>1</sup> Section 337 investigations conducted by the U.S. International Trade Commission ("Commission") most often involve claims regarding intellectual property rights, including allegations of patent infringement and trademark infringement by imported goods. Other forms of unfair competition involving imported products may also be asserted, such as infringement of registered copyrights, mask works, or boat hull designs; misappropriation of trade secrets or trade dress' passing off; false advertising and other unfair acts or methods of competition.

<sup>&</sup>lt;sup>2</sup> To accommodate investigations remanded to the Commission after October 1, 2008, certain investigations instituted, or otherwise initiated, prior to October 1, 2008 are in 337Info. Please reference violation investigation 337-TA-613 as an example.

| nc                                                                                                    |                                                         |
|----------------------------------------------------------------------------------------------------|---------------------------------------------------------|
| on System                                                                                                    | Looking for cases instituted prior to October 2008?     |
| I property rights and other forms of unfair competition in import trade to be unlawful practices. Most Section<br>rk infringement. Other forms of unfair competition, such as misappropriation of trade secrets, trade dress<br>rust laws, may also be asserted.                                                                                                    | Cases instituted after occoper zooo ((son) - (xml)      |
| A Contraction of the second second seco | Data Dictionary                                         |
|                                                                                                    | Recently Instituted Investigations 0                    |
| Search Advanced Search                                                                                                    | Last 7 days (0)<br>Last 30 days (1)<br>Last 90 days (7) |
|                                                                                                    | Last 180 days (15)                                      |
|                                                                                                    | Recently Terminated Investigations O<br>Last 7 days (0) |

Clicking this link will take you to a static page that contains information related to investigations instituted, or otherwise initiated, prior to 2008.

#### How, and how often, is 337Info data updated?

337Info is updated and maintained by Commission staff. The majority of data fields in 337Info are derived from documents filed in EDIS that comprise the official record for investigations at the Commission. Generally, 337Info should be updated within three (3) business days of a Commission action.

## How do I use the Boolean operators (AND, OR, NOT, etc.) on the Advanced Search page to build a query?

Please refer to guidance under the Help tab on the 337Info homepage (<u>http://pubapps2.usitc.gov/337external/help</u>) for assistance regarding complex queries.

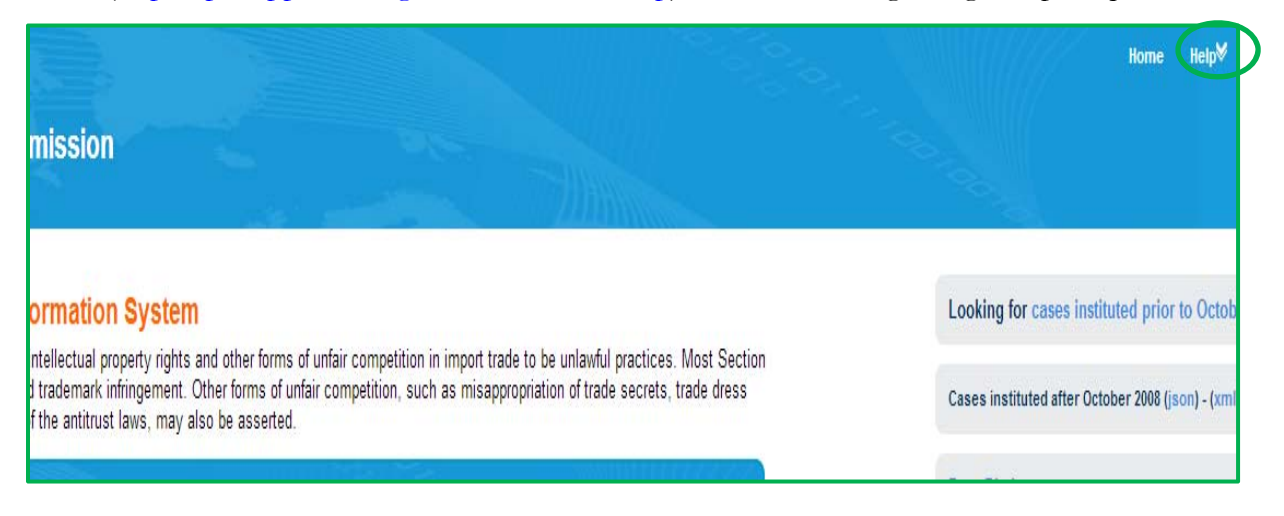

## I'm getting an error message. I don't believe the information for this investigation is correct. I have no idea what I'm looking at or searching for. Who do I contact?

Please send an e-mail to <u>337InfoHelp@usitc.gov</u> explaining the problem you are experiencing and providing your contact information. Commission staff best suited to answer your question or address your concern will respond within two (2) business days.

#### Frequently Asked Questions: Search

#### How do I find complaints recently filed with the Commission?

The 337Info homepage lists information pertaining to the five complaints most recently filed with the Commission. Clicking on an investigation's Title will take you to the Summary Investigation Information page that contains additional information about the complaint.

| Section 337 declares the infringement of certain statutory intellectual property rights and other forms of unfair competition in import trade to be unlawful<br>practices. Most Section 337 investigations involve allegations of patent or registered trademark infringement. Other forms of unfair competition, such as<br>misappropriation of trade secrets, trade dress infringement, passing off, false advertising, and violations of the antitrust laws, may also be asserted. | Cases instituted after October 2008 (json) - (xml)                                                                    |
|----------------------------------------------------------------------------------------------------|----------------------------------------------------------------------------------------------------|
|                                                                                                    | Data Dictionary                                                                                                    |
| ALJ     Inv No. Instituted     Reset       Enter search text here     Search     Advanced                                                                                                    | Recently Instituted Investigations<br>Last 7 days (0)<br>Last 30 days (2)<br>Last 90 days (7)<br>Last 180 days (16)   |
| Recent Complaints O<br>Noise Cancelling Headphones and Components Thereof Q                                                                                                    | Recently Terminated Investigations ©<br>Last 7 days (0)<br>Last 90 days (0)<br>Last 90 days (4)<br>Last 180 days (24) |
| Docket Number: 3024 Investigation Number: 3024 Complainant(s): Bose Corp. Respondent(s): Beats Electronics International Ltd. Beats Electronics, LLC Fugang Electronic (Dong Guan) Co., Ltd. PCH International Ltd. Unfair Act Alleged: Patent Infringement Date Complaint Filed: 07/25/2014 Date of Institution:                                                                                                    | Pending Target Date ()<br>Next 7 days (2)<br>Next 30 days (3)<br>Next 90 days (9)<br>Next 180 days (22)               |
| Marine Sonar Imaging Systems, Products Containing the Same, and Components Thereof Q<br>Docket Number: 3023<br>Investigation Number: 3023                                                                                                    |                                                                                                    |

Among other information, this page lists *proposed* complainant(s) and respondent(s); the Active Date noted is the filing date of the Complaint (or Amended Complaint, if added in a later pre-institution filing).

| Title (In the Matter of Certain):<br>Noise Cancelling Headphone     | es and Components The   | reof                              |                                                    |                                        |                                                                             | nvestigation llumber: 337-TA-302<br>nvestigation Type: Violation<br>Docket Number: 3024<br>nvestigation Status: Pre-Institution |
|---------------------------------------------------------------------|-------------------------|-----------------------------------|----------------------------------------------------|----------------------------------------|-----------------------------------------------------------------------------|----------------------------------------------------------------------------------------------------|
| A Participant Information                                           |                         |                                   |                                                    | -                                      | Procedural History                                                          |                                                                                                    |
| Complainant(s)/Re<br>based on what is p                             |                         | nt(s)/Responde<br>hat is proposed | Respondent(s) listed are proposed in the Complaint |                                        | Complaint Filed<br>Date of Institution                                      | 07/25/2014                                                                                                    |
| Name - City state Country                                           |                         | Goodwin Procter LLP 07/25/2014 -  |                                                    |                                        |                                                                             |                                                                                                    |
| Respondent Information                                              |                         |                                   |                                                    | 🗹 - Active 🗷 - Inactive                | Evidentiary Hearing<br>Scheduled Start<br>Scheduled End                     |                                                                                                    |
| Name - City/State/Country     Beats Electronics International Ltd D | Dublin 2 , , Ireland    |                                   | Lead Counsel for Service                           | Active - Inactive Date<br>07/25/2014 - | Actual Start<br>Actual End                                                  |                                                                                                    |
| Beats Electronics, LLC - Culver City ,                              | CA , USA                |                                   |                                                    | 07/25/2014 -                           | Target Date Order Issued                                                    |                                                                                                    |
| 🕼 Fugang Electronic (Dong Guan) Co., L                              | td Guang-Dong , , China |                                   | 07/25/2014 -                                       |                                        | Final ID On Violation                                                       |                                                                                                    |
| PCH International Ltd Blackrock, Cor                                | ik , , Ireland          |                                   |                                                    | 07/25/2014 -                           | Due Date<br>Issue Date                                                      |                                                                                                    |
| Agency Participant Inform                                           | nation                  | Most inform                       | nation on this pag                                 | e will be blank                        | Non Final (Terminating) ID Issued<br>Final Determination of<br>No Violation | 1                                                                                                    |
| Office of Unfair Import Investigation                               | s (OUII)                | when a case                       | e is in pre-institutio                             | on status                              | Final Determination of Violation                                            |                                                                                                    |
| Survey Type: /Level of Participation:                               |                         |                                   |                                                    |                                        | Termination Date<br>Expiration of Presidential Review                       | r                                                                                                    |
| Administrative Law Judge (ALJ)                                      |                         |                                   |                                                    | 🛛 - Active 🔟 - Inactive                | Unfair Act Alleged                                                          |                                                                                                    |
|                                                                     |                         |                                   |                                                    |                                        | Туре                                                                        | Active - Inactive                                                                                                    |
| Associated Litigation                                               |                         |                                   |                                                    |                                        | Patent Infringement                                                         | 07/25/2014 -                                                                                                    |
| - Associated Elagation                                              |                         |                                   |                                                    |                                        | Patent Number(s)                                                            |                                                                                                    |
| CAFC Appeals                                                        |                         |                                   |                                                    |                                        | Number Expiration                                                           | Active - Inactive                                                                                                    |
|                                                                     |                         |                                   |                                                    |                                        | 6,717,537                                                                   | 07/25/2014 -                                                                                                    |

If you wish to see the complaint document for a listed proceeding, please go to <u>http://edis.usitc.gov</u>, the Official Record for investigative proceedings before the Commission.

#### How do I find complaints currently pending institution at the Commission?

From the 337Info homepage, type an asterisk (\*) in the Quick Search dialogue box and click Search.

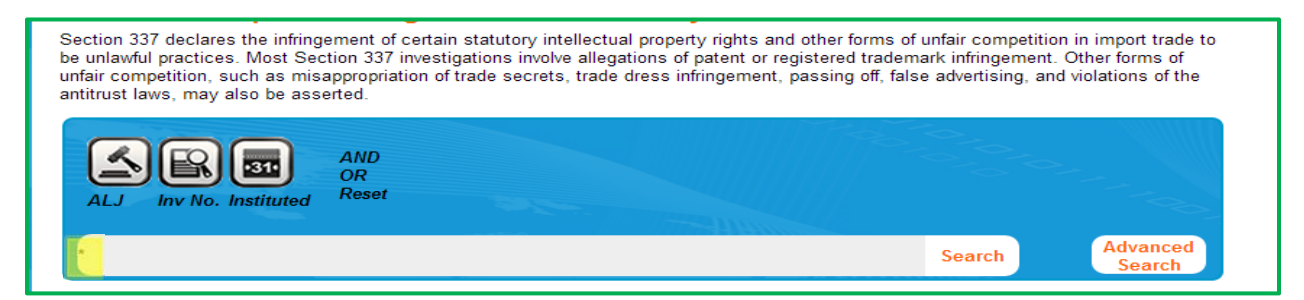

This will result in a list of all proceedings currently in 337Info, in reverse chronological order, by investigation number. Filter By options are offered on the left-hand side of the results page. To see cases pending institution, check the box labeled Pre-Institution under the heading Investigation Status.

| Filter Results By                                                 | s By Results found 12 for Criteria: "*"                                            |            |           |              | You are searching the 337 Investigation Database<br>Q Hover to View Snapshot |
|-------------------------------------------------------------------|------------------------------------------------------------------------------------|------------|-----------|--------------|------------------------------------------------------------------------------|
| Investigation Type: 0                                             | Title (In the Matter of Certain):                                                  | Inv. No. 🔺 | Inv.Type  | ALJ Assigned | Date of Institution                                                          |
| Clear Filter                                                      | Light Reflectors and Components, Packaging, and Related Advertising<br>Thereof     | 3019       | Violation |              |                                                                              |
| Violation (283)<br>Advisory (7)<br>Modification (6)               | Devices Containing Non-Volatile Memory and Products Containing the Same Q          | 3020       | Violation |              |                                                                              |
| <ul> <li>Enforcement (15)</li> <li>Bond Forfeiture (8)</li> </ul> | Loom Kits for Creating Linked Articles                                             | 3021       | Violation |              |                                                                              |
| Bond Return (8)                                                   | Communications or Computing Devices, and Components Thereof 🔍                      | 3022       | Violation |              |                                                                              |
| Investigation Status: 0                                           | Marine Sonar Imaging Systems, Products Containing the Same, and Components Thereof | 3023       | Violation |              |                                                                              |
| Pre-Institution (12)<br>Pending before ALJ (36)                   | Noise Canceling Headphones and Components Thereof Q                                | 3024       | Violation |              |                                                                              |

The results list will filter automatically to show you only those cases currently marked with a Pre-Institution investigation status. Clicking on an investigation's Title will take you to the Summary Investigation Information page for the complaint. If you wish to see the Official Record for a Section 337 complaint, please go to <a href="http://edis.usitc.gov">http://edis.usitc.gov</a>.

#### How do I find investigations involving a certain company, corporation, etc.?

Let's say you want to know which investigations involve the fictional corporation, Widget, Inc. You may execute this search via the Quick Search dialogue box on the 337Info homepage or via the Advanced Search functionality.

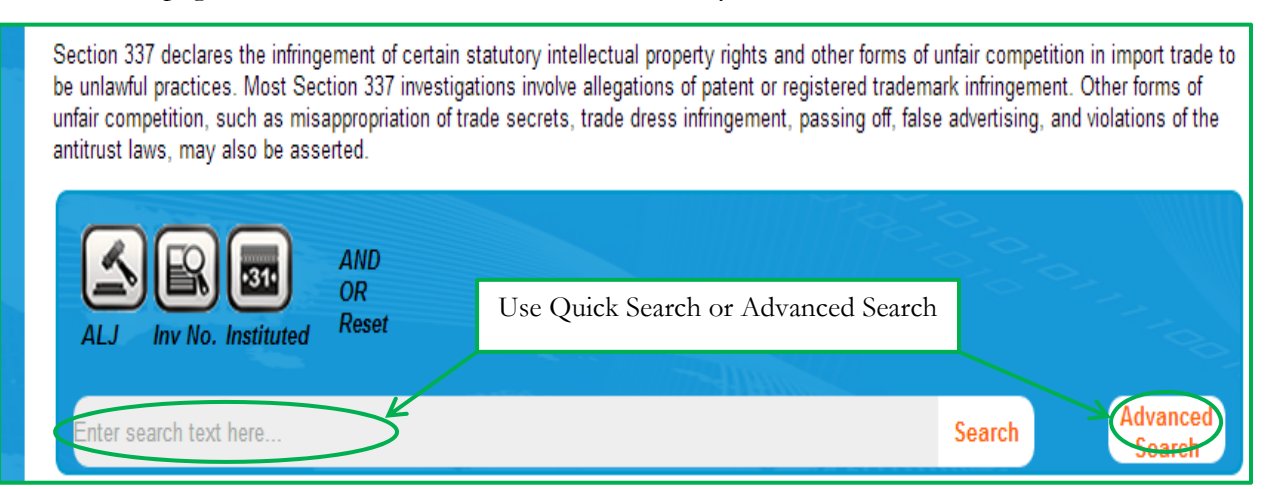

The Quick Search dialogue box searches all 337Info fields for the criteria entered. If you type "widget" in the Quick Search dialogue box, your search will potentially return a list of

investigations in which Widget, Inc. is involved but also those investigations in which the word "widget" appears in any field, such as the Investigation Title. Therefore, you may wish to use the Advanced Search function to better direct your search results. The Advanced Search function will allow you to search the complainant field and/or the respondent field for the word "widget."

| Your Query:*                                                                         |                                                                        |                   |                                                   |                                          |                                                                                         |                              |
|--------------------------------------------------------------------------------------|------------------------------------------------------------------------|-------------------|---------------------------------------------------|------------------------------------------|-----------------------------------------------------------------------------------------|------------------------------|
| <mark>x</mark> Complainant                                                           | widget                                                                 | <mark>x</mark> OR | <mark>x</mark> Respondent: widget                 |                                          |                                                                                         |                              |
|                                                                                      |                                                                        |                   |                                                   |                                          |                                                                                         |                              |
|                                                                                      |                                                                        |                   |                                                   |                                          |                                                                                         |                              |
|                                                                                      |                                                                        |                   |                                                   |                                          |                                                                                         |                              |
|                                                                                      |                                                                        |                   |                                                   |                                          |                                                                                         |                              |
|                                                                                      |                                                                        |                   |                                                   |                                          |                                                                                         |                              |
|                                                                                      |                                                                        |                   |                                                   |                                          |                                                                                         |                              |
|                                                                                      |                                                                        |                   |                                                   |                                          | *Searches performed with no exp                                                         | plicit operator will default |
| \uery Builder Guide                                                                  |                                                                        |                   | Search Reset                                      |                                          | *Searches performed with no exp                                                         | plicit operator will default |
| Query Builder Guide                                                                  |                                                                        |                   | Search Reset                                      |                                          | *Searches performed with no exp                                                         | olicit operator will default |
| tuery Builder Guide<br>Fields to query on:                                           |                                                                        |                   | Search Reset                                      |                                          | *Searches performed with no exp                                                         | olicit operator will default |
| luery Builder Guide<br>Fields to query on:<br>Investigation 0                        | Investigation Dates Ø                                                  |                   | Search Reset                                      | Respondent 0                             | *Searches performed with no exp                                                         | olicit operator will default |
| Query Builder Guide<br>Fields to query on:<br>Investigation @<br>All Fields          | Investigation Dates O<br>Motion/Complaint Filed                        |                   | Search Reset Complainant Complainant              | Respondent 0<br>Respondent               | *Searches performed with no exp<br>Intellectual Property<br>HTS Number                  | Dicit operator will default  |
| Query Builder Guide<br>Fields to query on:<br>Investigation •<br>All Fields<br>Title | Investigation Dates O<br>Motion/Complaint Filed<br>Date of Institution |                   | Search Reset Complainant Complainant Lead Counsel | Respondent<br>Respondent<br>Lead Counsel | *Searches performed with no exp<br>intellectual Property<br>HTS Number<br>Patent Number | Operators<br>AND<br>OR       |

In addition, let's say you want to fine tune your search to show only cases in which Widget, Inc. is a complainant *and* in which Commodity Corp. is *not* a respondent. The Advanced Search function's Boolean operators allow you to construct such a search query.

| Advanced Search -                                               | Query Builder:         |               |              |                                 |                                      |
|-----------------------------------------------------------------|------------------------|---------------|--------------|---------------------------------|--------------------------------------|
| Your Query:*                                                    |                        |               |              |                                 |                                      |
| × Complainant: widget × AND × NOT × Respondent: commodity corp. |                        |               |              |                                 |                                      |
|                                                                 |                        |               |              |                                 |                                      |
|                                                                 |                        |               |              |                                 |                                      |
|                                                                 |                        |               |              |                                 |                                      |
| Query Builder Guide                                             |                        | Search Reset  |              | *Searches performed with no exp | licit operator will default to "OR". |
| (T                                                              |                        |               |              |                                 |                                      |
| Fields to query on:                                             |                        |               |              |                                 |                                      |
| Investigation 0                                                 | Investigation Dates 0  | Complainant 0 | Respondent 0 | Intellectual Property 0         | Operators 0                          |
| All Fields                                                      | Motion/Complaint Filed | Complainant   | Respondent   | HTS Number                      | AND                                  |
|                                                                 |                        |               |              |                                 |                                      |
| Title                                                           | Date of Institution    | Lead Counsel  | Lead Counsel | Patent Number                   | OR                                   |

Please refer to guidance under the Help tab on the 337Info homepage (<u>http://pubapps2.usitc.gov/337external/help</u>) for assistance regarding complex queries.

#### How do I find investigations involving a certain type of product?

337Info organizes the types of products at issue in investigations by a field titled Product Basket. This data field categorizes the types of products at issue into groups generally associated with the Harmonized Tariff Schedule of the United States (<u>http://www.usitc.gov/tata/hts/index.htm</u>). The most efficient way to search on this information is by using the Advanced Search function.

| Advanced Search - Query Builder: |              |                                                                     |
|----------------------------------|--------------|---------------------------------------------------------------------|
| Your Query:*                     |              |                                                                     |
| <mark>x</mark> Product Basket:   |              |                                                                     |
|                                  |              |                                                                     |
|                                  |              |                                                                     |
|                                  |              | "Searches performed with no explicit operator will default to "OR". |
| Query Builder Guide              | Search Reset |                                                                     |

Select the Product Basket field and type in one of the category names listed below. Please note that the names must be typed in exactly as listed below in order to return any search results.

| Automotive/Manufacturing/Transportation  |
|------------------------------------------|
| Chemical compositions                    |
| Computer and telecommunications products |
| Integrated circuits                      |
| LCD/TV                                   |
| Lighting products                        |
| Memory products                          |
| Pharmaceuticals and medical devices      |
| Printing products                        |
| Small consumer items                     |
| Other                                    |

## How do I find investigations involving a certain patent, copyright, or trademark number?

This is most efficiently done using the Quick Search dialog box on the 337Info homepage. Be sure to type in the patent, trademark, or copyright number exactly as it should be formatted in the database, referencing the table below.

| Registered Intellectual Property Right | Database Format                                                                                                    |
|----------------------------------------|----------------------------------------------------------------------------------------------------|
| Patent                                 |                                                                                                    |
| Utility                                | #,###,###                                                                                                    |
| Design                                 | D###,###                                                                                                    |
| Reissue                                | RE##,###                                                                                                    |
| Trademark                              | #,###,###                                                                                                    |
| Copyright                              |                                                                                                    |
| Literary                               | TX########### (use leading zeroes to accumulate ten digits after two-letter prefix)                                                         |
| Visual Arts                            | VA############ (use leading zeroes to accumulate ten digits after two-letter prefix)                                                        |
| Sound Recordings                       | SR####################################                                                                                                    |
| Performing Arts                        | PA########### (use leading zeroes to accumulate ten digits after two-letter prefix)                                                         |
| Single Serials                         | SE####################################                                                                                                    |
| Unpublished Copyright                  | Use prefix as above + U then follow with<br>nine digits, using leading zeroes as necessary.<br>For example, VAU000000001 or<br>SRU000123456 |

#### How do I find investigations involving trade secrets?

Use 337Info's Advanced Search function to search on Unfair Act Alleged. When you select the Unfair Act Alleged field on the Advanced Search page, a drop-down menu of choices will appear. To search for investigations involving trade secret allegation(s), select Trade Secret from the drop-down and click Search.

| Advanced Search - Query | / Builder:                                                                                                    |                                                                                  |
|-------------------------|----------------------------------------------------------------------------------------------------|----------------------------------------------------------------------------------|
| Your Query:*            |                                                                                                    |                                                                                  |
| x Unfair Act Alleged:   |                                                                                                    |                                                                                  |
|                         | "Copyright Infringement"<br>"False Designation of Origin"<br>"Gray Market Trademark"<br>"Other"<br>"Patent Infringement"<br>"Trade Dress" |                                                                                  |
| Query Builder Guide     | "Trade Secret"<br>"Trademark Infringement"<br>"Unfair Competition"                                                                        | "Searches performed with no explicit operator will default to "C<br>Search Reset |

#### How do I find investigations involving a certain country?

Let's say you want to know which investigations involve Canada<sup>3</sup>. You may execute this search via the Quick Search dialogue box on the 337Info homepage or via the Advanced Search functionality.

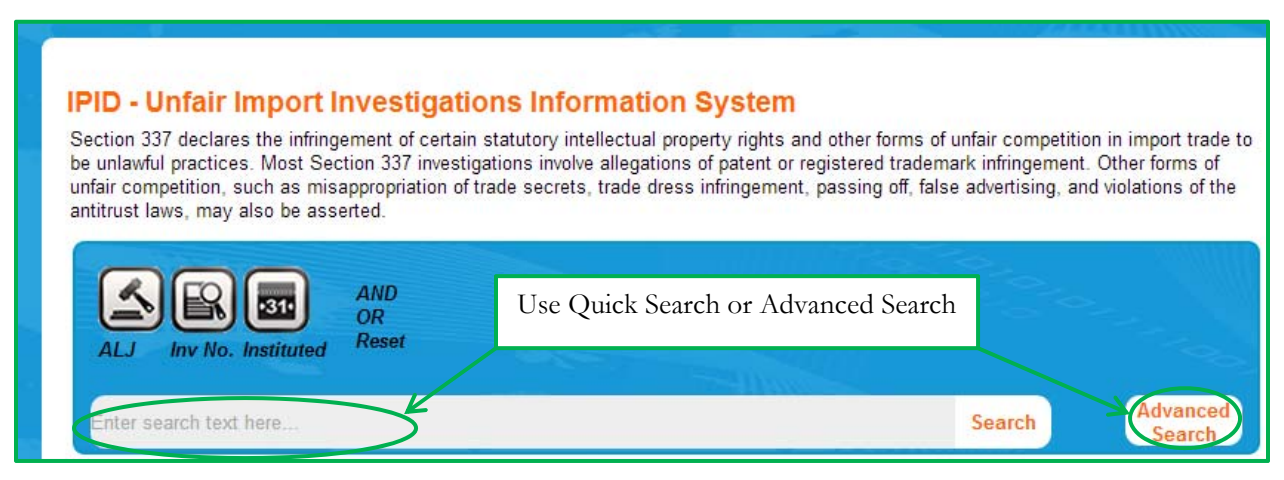

The Quick Search dialogue box searches all 337Info fields for the criteria entered. If you type "Canada" in the Quick Search dialogue box, your search will potentially return a list of investigations in which Canada is involved but also those investigations in which the word "Canada" appears in the Complainant/Respondent name fields, for example. Therefore, you may wish to use the Advanced Search function to better direct your search results. The

<sup>&</sup>lt;sup>3</sup> The country listed in the database reflects the business address of a party proposed in the complaint or named in the investigation.

Advanced Search function will allow you to search the Complainant and/or Respondent Country of Origin field for "Canada." The Advanced Search function's Boolean operators allow you to construct a query that searches for investigations involving Canadian complainants, Canadian respondents, or both Canadian complainants and respondents.

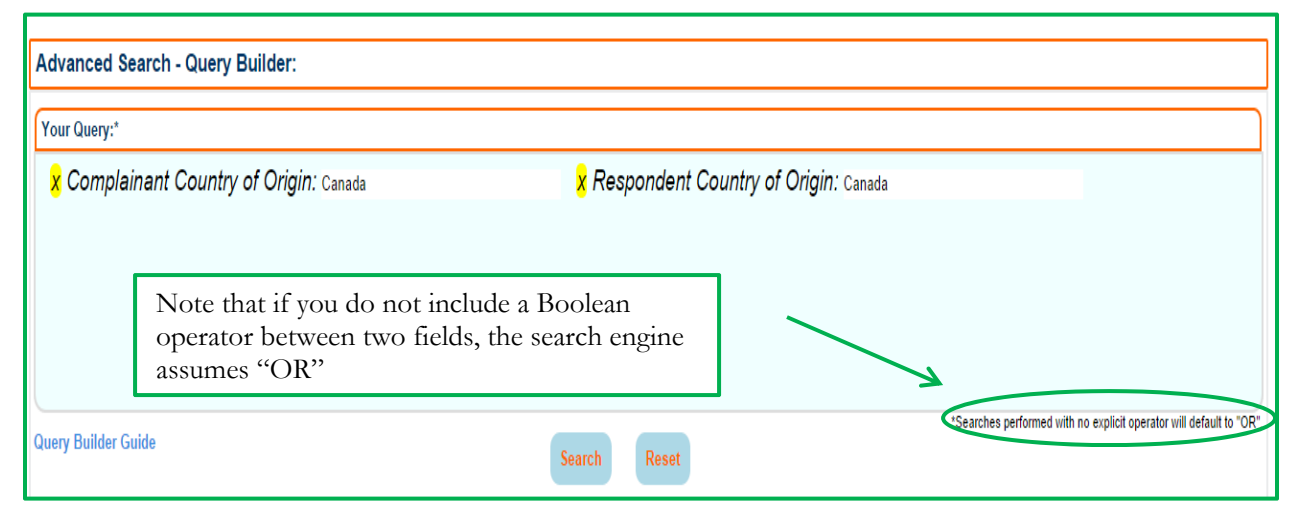

Please refer to guidance under the Help tab on the 337Info homepage (<u>http://pubapps2.usitc.gov/337external/help</u>) for assistance regarding complex queries.

#### How do I find investigations before a certain administrative law judge (ALJ)?

This is most efficiently done using the Targeted Quick Search field options on the 337Info homepage. Click the icon labeled ALJ. The ALJ Assigned field will appear in the Quick Search dialogue box. Type any portion of the last name of the ALJ upon which you wish to search and click Search.

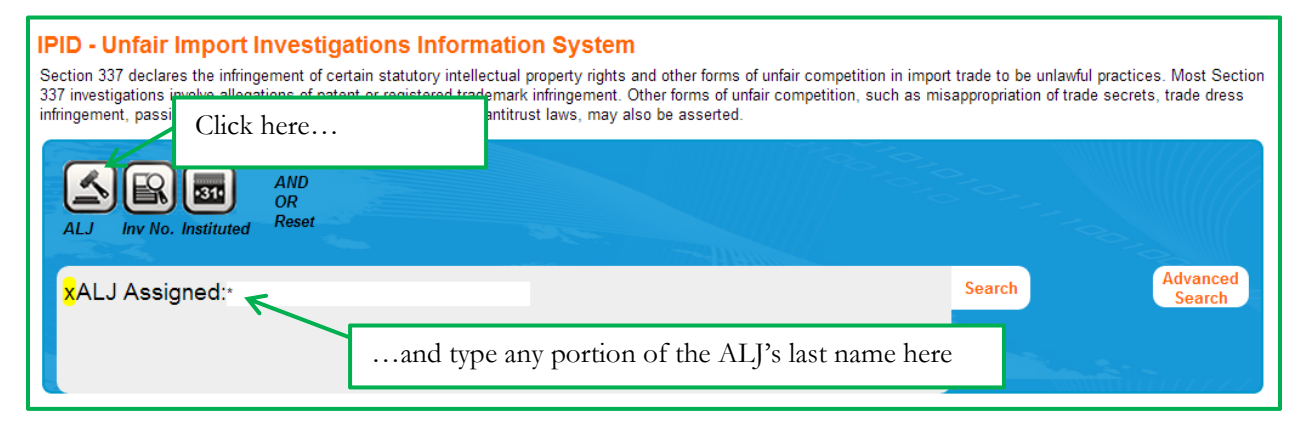

Your search results will return a list of investigations instituted on, or after, October 1, 2008 over which the given ALJ *presided at any time*. You may further refine your results to see only those cases currently before an ALJ by using the Filter By options on the left-hand side of the screen. Under Investigation Status, click Pending before ALJ. Your filtered results will show only those cases currently before an ALJ. The ALJ currently presiding over the investigation is listed in the second column from the right on the search results page.

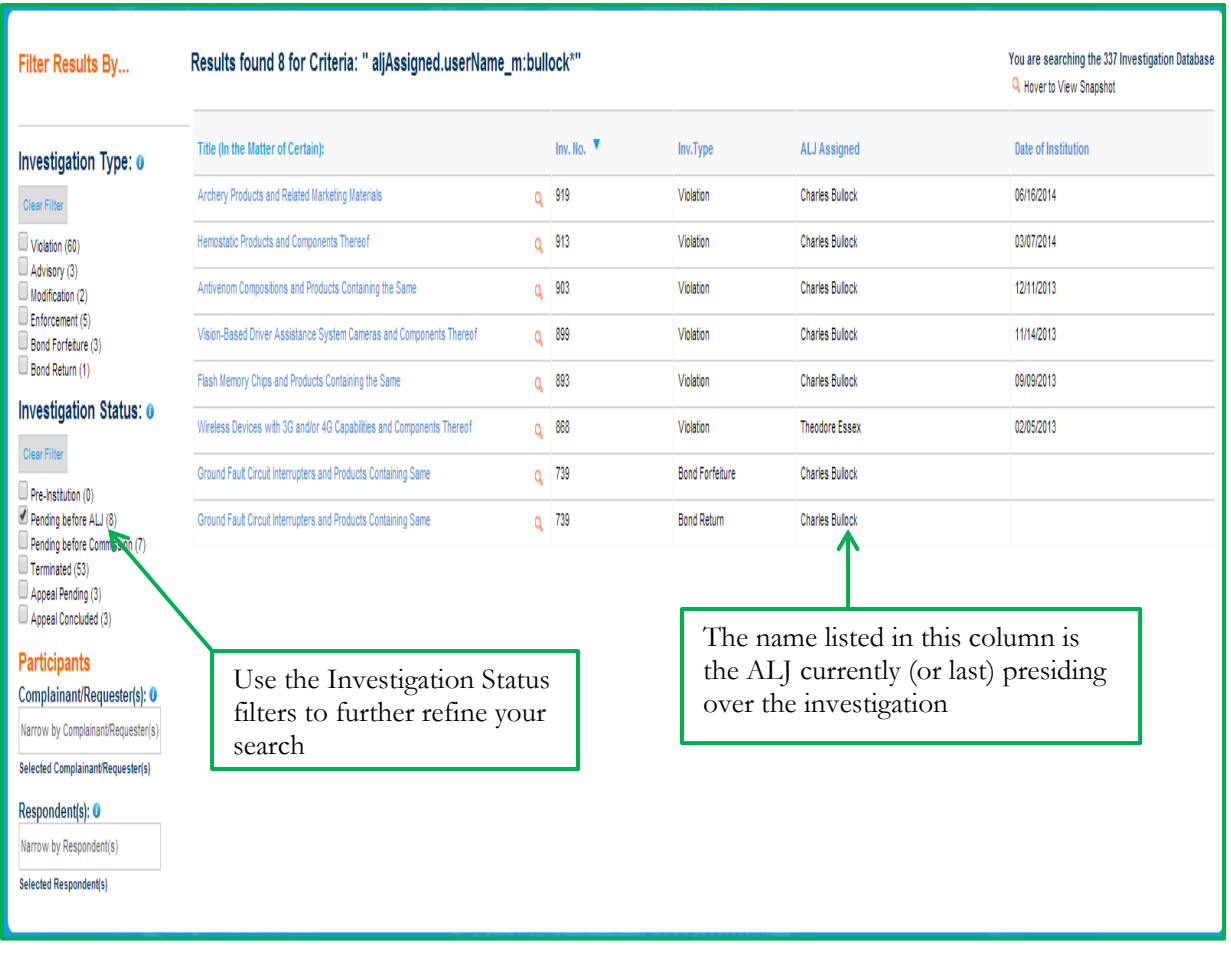

How do I find investigations with upcoming Section 337 evidentiary hearings?

From the Advanced Search page, select Evidentiary Hearing Scheduled Start under the Investigation Dates heading. A calendar selector tool will appear that will allow you to choose a range of dates. For instance, if you would like to see hearings currently scheduled for August 2014, input a range of 2014-08-01 through 2014-08-31 and click Search.

| Advanced Search - Query                                            | / Builder:                         |                        |                           |                         |                                                  |
|--------------------------------------------------------------------|------------------------------------|------------------------|---------------------------|-------------------------|--------------------------------------------------|
| Your Query:*                                                       |                                    |                        |                           |                         |                                                  |
| × Evidentiary Hearing Scheduled Start: [2014-08-01 TO 2014-08-31 ] |                                    |                        |                           |                         |                                                  |
| Query Builder Guide                                                |                                    | Search Reset           |                           | *Searches perform       | ied with no explicit operator will default to "O |
| Investigation 0                                                    | Investigation Dates 0              | Complainant 0          | Respondent 0              | Intellectual Property 0 | Operators 0                                      |
| All Fields                                                         | Motion/Complaint Filed             | Complainant            | Respondent                | HTS Number              | AND                                              |
| Title                                                              | Date of Institution                | Lead Counsel           | Lead Counsel              | Patent Number           | OR                                               |
| Investigation No.                                                  | Target Date Order Issued           | Country of Origin      | Country of Origin         | Trademark Number        | NOT                                              |
| Investigation No. Range                                            | Target Date                        | Agency Participation 0 | Disposition by Respondent | Copyright Number        | )                                                |
| Docket No.                                                         | Evidentiary Hearing Schedule Start | ALJ                    | Disposition by Unfair Act |                         | (                                                |
| Unfair Act Alleged                                                 | Evidentiary Hearing Schedule End   | OUII Attorney          | Remedial Orders Issued    |                         |                                                  |
| Product Basket                                                     | Evidentiary Hearing Actual Start   | General Counsel        | Status of Remedial Order  |                         |                                                  |

The results will provide a list of investigations with hearings scheduled to begin in August 2014. Note that some of the investigations listed in your results may have terminated, thereby making irrelevant the scheduled hearing date. To see only those investigations still active and with a pending hearing in the given timeframe, use the Filter By option on the left-hand side of the screen to select only those cases with an Investigation Status of Pending before ALJ or Pending before Commission.

| Filter Results By                                                                       | Results found 6 for Criteria: " scheduledStartDateEvidHear:                                                                   | [2014-08-  |  |  |
|-----------------------------------------------------------------------------------------|----------------------------------------------------------------------------------------------------|------------|--|--|
| Investigation Type: 0                                                                   | Title (In the Matter of Certain):                                                                                             | Inv. No. 🔻 |  |  |
| Clear Filter                                                                            | Soft-Edged Trampolines and Components Thereof                                                                                 | 908        |  |  |
| Violation (5)<br>Advisory (1)                                                           | Acousto-Magnetic Electronic Article Surveillance Systems, Components Thereof, and Products Containing Same                    |            |  |  |
| Modification (0)<br>Enforcement (0)                                                     | Antivenom Compositions and Products Containing the Same                                                                       | 903        |  |  |
| Bond Forfeiture (0)<br>Bond Return (0)                                                  | Navigation Products, Including GPS Devices, Navigation and Display Systems, Radar Systems, Navigational Aids, Mapping Systems | 900        |  |  |
| Investigation Status: 0                                                                 | Optical Disc Drives, Components Thereof, and Products Containing the Same Q                                                   | 897        |  |  |
| Clear Filter                                                                            | Ground Fault Circuit Interrupters and Products Containing Same                                                                | 739        |  |  |
| Pre-Institution (0) Pending before ALJ (5) Pending before Commission (0) Terminated (1) |                                                                                                    |            |  |  |
| Appeal Pending (0)<br>Appeal Concluded (0)                                              | Your results may include cases that have terminated. If                                                                       | so, use th |  |  |
| Participants                                                                            | Investigation Status filter to select only those cases curry                                                                  | ently in   |  |  |
| Complainant/Requester(s): 0                                                             | Pending before ALJ, or Pending before Commission sta                                                                          | atus       |  |  |

Narrow by Complainant/Requester(s) Selected Complainant/Requester(s)

Respondent(s): 0
Narrow by Respondent(s)
Selected Respondent(s)

TO 20

#### How do I find investigations with upcoming target dates?

There is a filter option on the 337Info homepage that will provide a list of investigations with target dates pending in the next 7, 30, 90, or 180 days, depending upon the option selected.

| System                                                                                                    | Looking for cases instituted prior to October 2008?                                                                 |
|----------------------------------------------------------------------------------------------------|----------------------------------------------------------------------------------------------------|
| perty rights and other forms of unfair competition in import trade to be unlawful practices. Most Section<br>fringement. Other forms of unfair competition, such as misappropriation of trade secrets, trade dress<br>laws, may also be asserted. | Cases instituted after October 2008 (json) - (xml)                                                                  |
|                                                                                                    | Data Dictionary                                                                                                    |
| Advanced                                                                                                    | Recently Instituted Investigations <b>O</b><br>Last 7 days (0)                                                      |
| Search Search                                                                                                    | Last 30 days (1)<br>Last 90 days (7)<br>Last 180 days (15)                                                          |
|                                                                                                    | Recently Terminated Investigations<br>Last 7 days (0)<br>Last 30 days (0)<br>Last 90 days (4)<br>Last 180 days (24) |
| Arga Hongkong Haoguan Plastic Hardware Co., Limited Island in the Sun LLC Itcoolnomore Jayfinn LLC My Imports USA<br>Yiwu Mengwang Craft & Art Factory                                                                                            | Pending Target Date<br>Next 7 days (0)<br>Next 30 days (1)<br>Next 90 days (7)<br>Next 180 days (21)                |
| ing the Same 🔍                                                                                                    |                                                                                                    |
| Delphi Automotive PLC Delphi Automotive Systems, LLC Polycom, Inc. Ruckus Wireless ShoreTel Inc. Spansion<br>s, Inc. TiVo Inc.                                                                                                    |                                                                                                    |
|                                                                                                    |                                                                                                    |

The resulting list may include investigations that have terminated at the Commission. To see only investigations currently active at the Commission with a target date within the timeframe selected, use the Filter By options on the left-hand side of the page to select investigations with an Investigation Status of Pending before ALJ and Pending before Commission.

#### How do I find investigations that have recently terminated at the Commission?

There is a filter option on the 337Info homepage that will provide a list of investigations that have terminated at the Commission in the past 7, 30, 90, or 180 days, depending upon the option selected.

| System                                                                                                    | Looking for cases instituted prior to October 2008?                                                  |
|----------------------------------------------------------------------------------------------------|----------------------------------------------------------------------------------------------------|
| perty rights and other forms of unfair competition in import trade to be unlawful practices. Most Section<br>fringement. Other forms of unfair competition, such as misappropriation of trade secrets, trade dress<br>laws, may also be asserted. | Cases instituted after October 2008 (json) - (xml)                                                   |
|                                                                                                    | Data Dictionary                                                                                      |
|                                                                                                    | Recently Instituted Investigations                                                                   |
| Search Advanced Search                                                                                                    | Last 7 days (0)<br>Last 30 days (1)<br>Last 90 days (7)                                              |
|                                                                                                    | Last 180 days (15)                                                                                   |
|                                                                                                    | Recently Terminated Investigations ()<br>Last 7 days (0)<br>Last 30 days (0)<br>Last 90 days (4)     |
|                                                                                                    | Last 180 days (24)                                                                                   |
| arga Hongkong Haoguan Plastic Hardware Co., Limited Island in the Sun LLC Itcoolnomore Jayfinn LLC My Imports USA<br>Yiwu Mengwang Craft & Art Factory                                                                                            | Pending Target Date<br>Next 7 days (0)<br>Next 30 days (1)<br>Next 90 days (7)<br>Next 180 days (21) |
|                                                                                                    |                                                                                                    |
| ing the Same 🔍                                                                                                    |                                                                                                    |
|                                                                                                    |                                                                                                    |
| Delphi Automotive PLC Delphi Automotive Systems, LLC Polycom, Inc. Ruckus Wireless ShoreTel Inc. Spansion<br>s, Inc. TiVo Inc.                                                                                                    |                                                                                                    |
|                                                                                                    |                                                                                                    |

#### How do I find investigations currently on appeal?

From the 337Info homepage, type an asterisk (\*) in the Quick Search dialogue box and click Search. This will result in a list of all proceedings currently in 337Info, in reverse chronological order, by investigation number. Filter By options are offered on the left-hand side of the results page. To see cases currently on appeal, check the box labeled Appeal Pending under the heading Investigation Status.

| Filter Results By                                                        | Results found 316 for Criteria: "*"                                                                                            |   |            |           | You are searching the 337 Investigation Database<br>Q. Hover to View Snapshot |                     |
|--------------------------------------------------------------------------|----------------------------------------------------------------------------------------------------|---|------------|-----------|-------------------------------------------------------------------------------|---------------------|
| Investigation Type: 0                                                    | Title (In the Matter of Certain):                                                                                              |   | Inv. No. 🔻 | Inv.Type  | ALJ Assigned                                                                  | Date of Institution |
| Clear Filler                                                             | Windshield Wipers and Components Thereof                                                                                       | Q | 928        | Violation | Thomas Pender                                                                 |                     |
| Violation (277)                                                          | Noise Cancelling Headphones and Components Thereof                                                                             | Q | 927        | Violation | David Shaw                                                                    |                     |
| Advisory (6) Modification (5) Enforcement (12)                           | Marine Sonar Imaging Systems, Products Containing the Same, and<br>Components Thereof                                          | Q | 926        | Violation | Theodore Essex                                                                |                     |
| Bond Forfeiture (8)                                                      | Communications or Computing Devices, and Components Thereof                                                                    | 9 | 925        | Violation | Sandra Lord                                                                   | 08/21/2014          |
| Inves Check App                                                          | peal Pending to show only thos                                                                                                 | e |            | Violation | Charles Bullock                                                               | 08/12/2014          |
| Clear Fi                                                                 | entry on appeal.                                                                                                    |   |            | Violation |                                                                               | 08/06/2014          |
| <ul> <li>Pre-Institution (3)</li> <li>Pending before ALJ (38)</li> </ul> | Devices Containing Non-Volatile Memory and Products Containing the Same                                                        | Q | 922        | Violation | Thomas Pender                                                                 | 08/04/2014          |
| Pending before Comprission (19) Terminated (230 Annual Deadlac (0)       | Marine Sonar Imaging Devices, Including Downscan and Sidescan Devices,<br>Products Containing the Same, and Components Thereof | q | 921        | Violation | David Shaw                                                                    | 07/14/2014          |
| Appeal Concluded (17)                                                    | Integrated Circuits and Products Containing the Same                                                                           | Q | 920        | Violation | Sandra Lord                                                                   | 07/02/2014          |
| Participants                                                             | Archery Products and Related Marketing Materials                                                                               | Q | 919        | Violation | Charles Bullock                                                               | 06/16/2014          |
| Complainant/Requester(s): 0                                              | Toner Cartridges and Components Thereof                                                                                        | Q | 918        | Violation | David Shaw                                                                    | 06/12/2014          |
| Narrow by Complainant/Requester(s                                        | Silicon Tuners and Products Containing Same, Including Television Tuners                                                       | Q | 917        | Violation | Theodore Essex                                                                | 06/11/2014          |
| Selected Complainant/Requester(s)                                        | Non-Volatile Memory Chips and Products Containing the Same                                                                     | 0 | 916        | Violation | Sandra Lord                                                                   | 06/04/2014          |

The results list will filter automatically to show only those cases currently marked with an investigation status of Appeal Pending. Clicking on the Title will take you to the Summary Investigation Information page for the underlying investigation. To see information pertinent to the appeal(s) currently pending for the given investigation, scroll down on this page to the header titled Associated Litigation.

| Title (In the Matter of Certain):                                                                                                    |                                                                                            |                                                                                                    |                                          |                                                                                                    |
|----------------------------------------------------------------------------------------------------|--------------------------------------------------------------------------------------------|----------------------------------------------------------------------------------------------------|------------------------------------------|----------------------------------------------------------------------------------------------------|
| Mobile Devices, Associated Software,                                                                                                    | and Components There                                                                       | of                                                                                                    |                                          |                                                                                                    |
| A Participant Information                                                                                                    |                                                                                            |                                                                                                    |                                          |                                                                                                    |
| Complainant Information                                                                                                    |                                                                                            |                                                                                                    |                                          |                                                                                                    |
| Name - City/State/Country                                                                                                    |                                                                                            | Lead Counsel for Service                                                                                 |                                          | Active - Inactive                                                                                           |
| Microsoft Corporation - Redmond , WA , USA                                                                                                    |                                                                                            | Sidley Austin LLP                                                                                        |                                          | 11/01/2010 - 05/18                                                                                          |
| Respondent Information                                                                                                    |                                                                                            |                                                                                                    |                                          |                                                                                                    |
| Name - City/State/Country                                                                                                    |                                                                                            | Lead Counsel for Servio                                                                                  | ce                                       | Active - Inactive                                                                                           |
| + 🔀 Motorola Mobility, Inc Libertyville , IL , USA                                                                                                    |                                                                                            | Steptoe & Johnson LLP                                                                                    |                                          | 11/01/2010 - 05/1                                                                                           |
| + Motorola, Inc Schaumberg , IL , USA                                                                                                    |                                                                                            | Steptoe & Johnson LLP                                                                                    |                                          |                                                                                                    |
|                                                                                                    |                                                                                            |                                                                                                    |                                          |                                                                                                    |
| Office of Unfair Import Investigations (OUII)                                                                                                    | General Counsel (GC)                                                                       | 🗹 - Active 🔀 - Inactive                                                                                  | Administrative Law .                     | Judge (ALJ)                                                                                                 |
| Office of Unfair Import Investigations (OUII)                                                                                                    | General Counsel (GC)                                                                       | 🗹 - Active 🗶 - Inactive                                                                                  | Administrative Law .                     | Judge (ALJ)                                                                                                 |
| Office of Unfair Import Investigations (OUII)                                                                                                    | General Counsel (GC) Name Jean Jackson                                                     | 🗹 - Active 🔀 - Inactive                                                                                  | Administrative Law                       | Judge (ALJ)                                                                                                 |
| Office of Unfair Import Investigations (OUII)                                                                                                    | General Counsel (GC) Name Jean Jackson Michael Liberman                                    | 🗹 - Active 🔀 - Inactive                                                                                  | Administrative Law . Name Theodore Essex | Judge (ALJ)                                                                                                 |
| Office of Unfair Import Investigations (OUII)                                                                                                    | General Counsel (GC) Name Jean Jackson Michael Liberman The As                             | Sociated Litigation                                                                                      | Administrative Law .                     | Judge (ALJ)                                                                                                 |
| Office of Unfair Import Investigations (OUII)                                                                                                    | General Counsel (GC) Name Jean Jackson Michael Liberman The As contain                     | ssociated Litigation sainformation relate                                                                | Administrative Law                       | Judge (ALJ)                                                                                                 |
| Office of Unfair Import Investigations (OUII)                                                                                                    | General Counsel (GC) Name Jean Jackson Michael Liberman The As contair appella             | Sociated Litigation sainformation related te litigation, includir                                        | Administrative Law                       | Judge (ALJ)                                                                                                 |
| Office of Unfair Import Investigations (OUII)                                                                                                    | General Counsel (GC) Name Jean Jackson Michael Liberman The As contair appella subseq      | Sociated Litigation s<br>information relate<br>te litigation, includir<br>unt remand back to             | Administrative Law                       | Judge (ALJ)                                                                                                 |
| Office of Unfair Import Investigations (OUII)                                                                                                    | General Counsel (GC) Name Jean Jackson Michael Liberman The As contair appella subseq Comm | ssociated Litigation s<br>information relate<br>te litigation, includir<br>uent remand back to<br>ission | Administrative Law                       | Judge (ALJ)                                                                                                 |
| Office of Unfair Import Investigations (OUII)  Active Definition: None  Associated Litigation  CAFC Appeals  Case Name:Motorola Mobility, LLC (formerly known as Motor Corporation, Intervenor.  Case Number: 2012-1535 | General Counsel (GC) Name Jean Jackson Michael Liberman The As contair appella subseq Comm | Sociated Litigation s<br>information relate<br>te litigation, includir<br>uent remand back to<br>ission  | Administrative Law                       | Judge (ALJ)                                                                                                 |
| Office of Unfair Import Investigations (OUII)                                                                                                    | General Counsel (GC) Name Jean Jackson Michael Liberman The As contair appella subseq Comm | ssociated Litigation s<br>information relate<br>te litigation, includir<br>uent remand back to<br>ission | Administrative Law                       | Judge (ALJ)<br>te Appeal Petition File<br>Date of ITC Brief<br>Date of Oral Argument                        |
| Office of Unfair Import Investigations (OUII)                                                                                                    | General Counsel (GC)                                                                       | ssociated Litigation s<br>information relate<br>te litigation, includir<br>uent remand back to<br>ission | Administrative Law                       | Judge (ALJ)<br>te Appeal Petition File<br>Date of ITC Brief<br>Date of Oral Argument<br>Rehearing ITC Brief |

How do I find investigations in which a violation of Section 337 was found?

Dispositions are stored in 337Info at the respondent level. The most efficient way to retrieve a list of investigations in which at least one respondent was found to be in violation of Section 337 is to use the Advanced Search functionality. On the Advanced Search page, select Disposition by Respondent. Once selected, a drop-down menu will appear. Select Violation Found and click search.

| Advanced Search - Query Builder:    |                                                     |                        |                      |  |  |
|-------------------------------------|-----------------------------------------------------|------------------------|----------------------|--|--|
| Your Query:*                        |                                                     |                        |                      |  |  |
| x Disposition by Respondent         | •                                                   |                        |                      |  |  |
|                                     |                                                     |                        |                      |  |  |
|                                     | "Complaint Withdrawn"                               |                        |                      |  |  |
|                                     | "Consent Order"                                     |                        |                      |  |  |
|                                     | "Default"                                           |                        |                      |  |  |
|                                     | "No Violation Found"                                |                        |                      |  |  |
|                                     | "Other"                                             |                        |                      |  |  |
|                                     | "Settlement"                                        |                        |                      |  |  |
| Query Builder Guide                 | "Summary Determination - No Violation"              | Search Reset           |                      |  |  |
|                                     | "Summary Determination - Violation"                 |                        |                      |  |  |
| Fields to query on:                 | "Violation Found"                                   |                        |                      |  |  |
| Investigation 0 Inve                | estigation Dates 0                                  | Complainant 0          | Respondent 0         |  |  |
| All Fields Mot                      | tion/Complaint Filed                                | Complainant            | Respondent           |  |  |
| Title Dat                           | e of Institution                                    | Lead Counsel           | Lead Counsel         |  |  |
| Investigation No. Tar               | get Date                                            | Country of Origin      | Country of Origin    |  |  |
| Investigation No. Range Evi         | dentiary Hearing Schedule Start                     | Agency Participation 0 | Disposition by Resp  |  |  |
| Docket No. Evi                      | dentiary Hearing Schedule End                       | ALJ                    | Disposition by Unfai |  |  |
| Unfair Act Alleged Evi              | Unfair Act Alleged Evidentiary Hearing Actual Start |                        | Remedial Orders Iss  |  |  |
| Product Basket Evi                  | dentiary Hearing Actual End                         | General Counsel        | Status of Remedial   |  |  |
| Fin                                 | al ID on Violation Issued                           |                        |                      |  |  |
| Fin                                 | al ID on Violation Due                              |                        |                      |  |  |
| Nor                                 | n Final (Terminating) ID Issued                     |                        |                      |  |  |
| Final Determination of No Violation |                                                     |                        |                      |  |  |
| Final Determination of Violation    |                                                     |                        |                      |  |  |
| Ter                                 | Termination Date                                    |                        |                      |  |  |
|                                     |                                                     |                        |                      |  |  |
| ų                                   |                                                     |                        |                      |  |  |

The results page will list investigations in which at least one respondent was found to be in violation of Section 337. If you wish to see investigations in which *only* a violation was found, you can utilize the AND and NOT Boolean operators to construct a query to search for investigations with Violation Found as the only disposition. Please refer to guidance under the Help tab on the 337Info homepage (http://pubapps2.usitc.gov/337external/help) for assistance regarding complex queries.

## How do I find investigations in which a general exclusion order issued and is currently active?

Remedial orders and their corresponding status are stored in 337Info at the respondent level. The most efficient way to retrieve a list of investigations in which a general exclusion order has issued and is currently active is by using the Advanced Search functionality. On the Advanced Search page, select Remedial Orders Issued. Once selected, a drop-down menu will appear with the available remedial order choices. Select General Exclusion Order (GEO). In order to see GEOs currently active, you can further tailor your query to search for only investigations in which the Status of Remedial Order field is set to Active or Modified. Utilize the AND, OR and () Boolean operators to construct such a query. The query that would achieve the search results desired would read as follows:

| Advanced Search - Quer           | y Builder:                             |                                                           |                           |                                      |                  |
|----------------------------------|----------------------------------------|-----------------------------------------------------------|---------------------------|--------------------------------------|------------------|
|                                  |                                        |                                                           |                           |                                      |                  |
| Your Query:*                     |                                        |                                                           |                           |                                      |                  |
| X Type of Remedial<br>"Modified" | Order: "General Exclusion Order" X AND | <mark>x</mark> ( <mark>x</mark> Status of Remedial Order: | "Active"                  | CR <mark>x</mark> Status of Remedial | Order:           |
| Query Builder Guide              |                                        | Search Reset                                              |                           | "Searches perforn                    | ned with no expl |
| Investigation 0                  | Investigation Dates 0                  | Complainant 0                                             | Respondent 0              | Intellectual Property 0              | Oper             |
| All Fields                       | Motion/Complaint Filed                 | Complainant                                               | Respondent                | HTS Number                           | AND              |
| Title                            | Date of Institution                    | Lead Counsel                                              | Lead Counsel              | Patent Number                        | OR               |
| Investigation No.                | Target Date Order Issued               | Country of Origin                                         | Country of Origin         | Trademark Number                     | NOT              |
| Investigation No. Range          | Target Date                            | Agency Participation 0                                    | Disposition by Respondent | Copyright Number                     | )                |
| Docket No.                       | Evidentiary Hearing Schedule Start     | ALJ                                                       | Disposition by Unfair Act |                                      | (                |
| Unfair Act Alleged               | Evidentiary Hearing Schedule End       | OUII Attorney                                             | Remedial Orders Issued    |                                      |                  |
| Product Basket                   | Evidentiary Hearing Actual Start       | General Counsel                                           | Status of Remedial Order  |                                      |                  |
|                                  | Evidentiary Hearing Actual End         |                                                           |                           |                                      |                  |
|                                  | Final ID on Violation Issued           |                                                           |                           |                                      |                  |
|                                  | Final ID on Violation Due              |                                                           |                           |                                      |                  |
|                                  | Non Final (Terminating) ID Issued      |                                                           |                           |                                      |                  |

Type of Remedial Order: General Exclusion Order AND (Status of Remedial Order: Active OR Status of Remedial Order: Modified)

Please refer to guidance under the Help tab on the 337Info homepage

(<u>http://pubapps2.usitc.gov/337external/help</u>) for assistance regarding how to construct complex queries.